### VC03 Type-C+USB 二合一轉 HDMI 影像擷取卡(採集卡)使用說明書

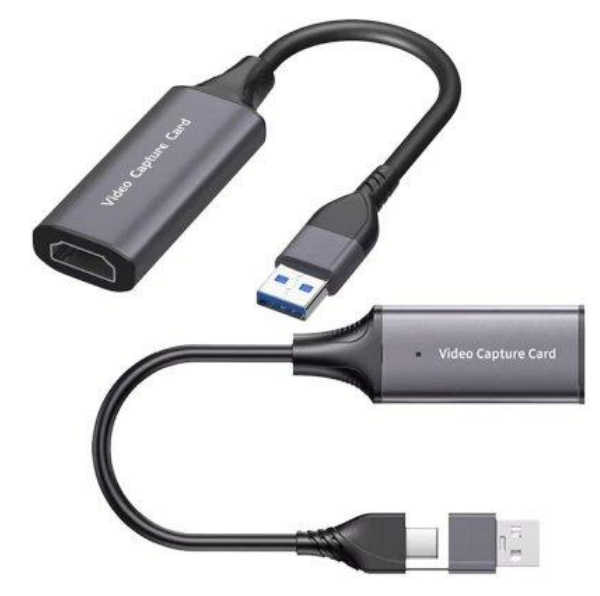

-.連接電腦使用方法:
在 OBS 官方下載 OBS 軟體,電腦安裝軟體:
<a href="https://obsproject.com/">https://obsproject.com/</a>
<a href="https://obsproject.com/download">https://obsproject.com/</a>
<a href="https://obsproject.com/download">https://obsproject.com/</a>

使用步驟:

1.採集卡前端 USB(公)插入電腦主機的 USB 孔(母)後

2.將 Switch/PS/Xbox/電視盒的 HDMI 影像來源 HDMI 輸入端(公)接入採集卡後端 HDMI 孔(母)

3.安裝 OBS 軟體並打開 OBS 軟體,在 OBS 軟體下方[來源]按滑鼠右鍵->[新增]->[視訊擷取裝置]->[確定]

4.[裝置]選擇該採集卡名稱、[解析度/FPS 類型]的[裝置預設值]可改[自訂]也可不用改、[解析度]、[FPS]、[影像格式]

可自訂修改,按[確定]

5.按右邊控制項[工作室模式]可開雙螢幕用來一邊預覽一邊程式查看

6.按右邊控制項[開始錄製],即可開始錄影像

7.按右邊控制項[停止錄製],即可停止錄影像

8.按右邊控制項[設定]-[輸出]->[錄影路徑],預設是 C:\Users\使用者名稱\Videos 資料夾內

註記:若沒音效輸出,可按[音效混音器]下面[齒輪圖示],進階音訊屬性,將麥克風/輸入音效1的[關閉監測]改成[監 測和輸出],即可

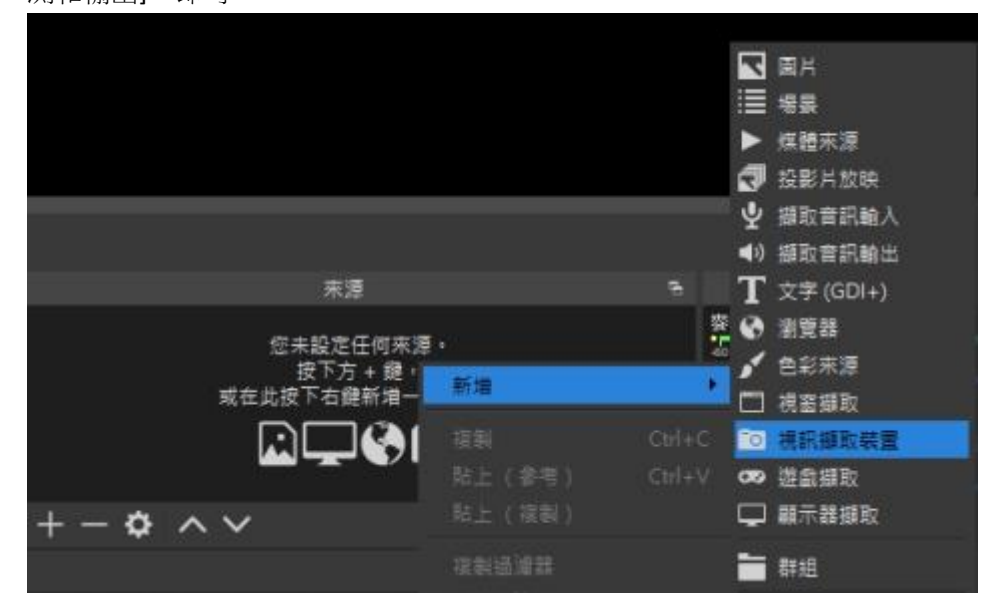

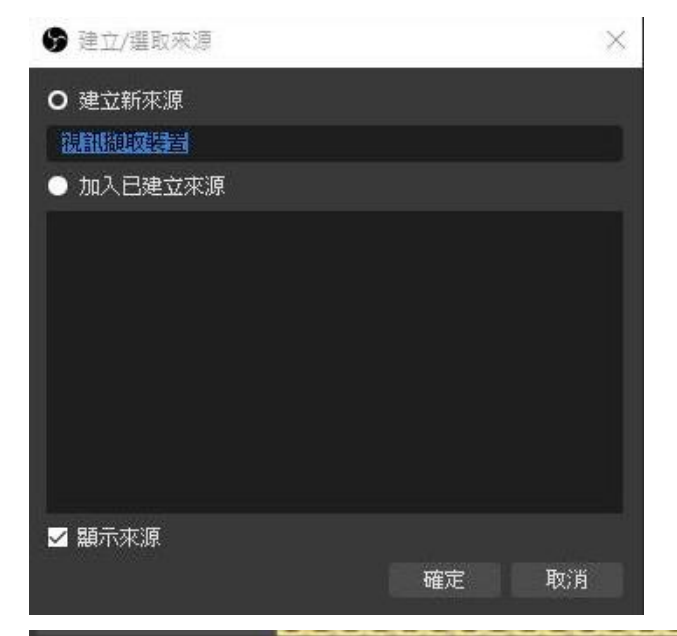

| 裝置       | USB Video |    |
|----------|-----------|----|
|          | 停用        |    |
|          | 設定視訊      |    |
|          | 設定額取装置輸出入 |    |
|          | ■ 不顯示時停用  |    |
| 解析度FPS類型 | • 转置預設值   |    |
| 解析度      |           |    |
| FPS      |           |    |
| 影像格式     |           |    |
| 色彩空間     | 預設        |    |
| 顏色範圍     | 預設値       |    |
| 預設設定檔    | 確定        | 取消 |

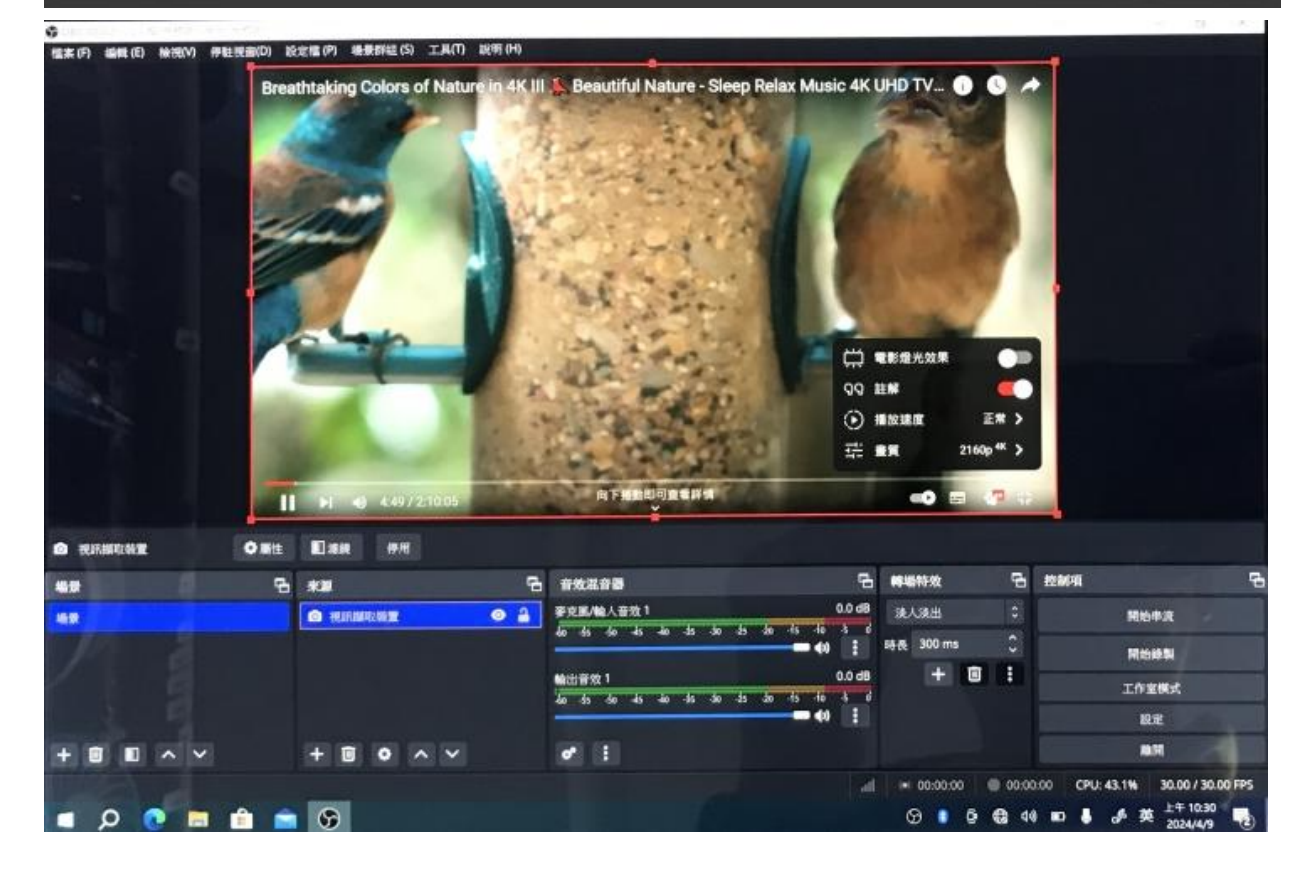

| <b>9</b> 股定              |                     |                                            | ×  |
|--------------------------|---------------------|--------------------------------------------|----|
| <b>\$</b> -18            | 輸出棋式                | 簡易                                         | 0  |
| ((•))<br>Å <sup>串流</sup> | <b>串流</b>           | 0500 //1                                   | ~  |
|                          | 影像四元李(kbuts)<br>編碼器 | 2500 Kups<br>軟體編碼(x264)                    | 0  |
| <b>■))</b> 音效            | 音效位元率(kbit/         | 160<br>■ 啓用進階編碼器設定                         | ¢  |
| ■ 影像                     | 錄影                  |                                            |    |
| 快捷鍵                      | 錄影路徑                | C:Wsers&AdministratorWideos<br>產生沒有空格的檔案名稱 | 瀏覽 |
| × <sup>進階</sup>          | 錄影畫質<br>錄影格式        | —————————————————————————————————————      | 0  |
|                          | 自訂 Muxer 設定         | ■ 殷用軍播緩衝                                   |    |
|                          | 警告:如果錄影編碼器畫實設計      | <b>▲「(和直播编碼器相同)」・</b> 藝影時將無法 <b>答</b> 停。   |    |
|                          |                     | 確定 取消                                      | 養用 |

| <b>9</b> ii  | 階音訊圖性                                     |        |                                   |                          |            |   |                                  |                                      |             |                         |                   |                |                   | ×                 |
|--------------|-------------------------------------------|--------|-----------------------------------|--------------------------|------------|---|----------------------------------|--------------------------------------|-------------|-------------------------|-------------------|----------------|-------------------|-------------------|
| ₽<br>©<br>() | 名 <b>新</b><br>麥克風輸入音效1<br>視訊擷取裝置<br>輸出音效1 | 状态<br> | 音量 ■ %<br>00 dB<br>00 dB<br>00 dB | 軍受道<br>◇ ■<br>◇ ■<br>◇ ■ | 聲道平衡<br>L■ | R | <b>同步位移</b><br>Oms<br>Oms<br>Oms | <b>音訊監測</b><br>監測和輸出<br>關閉監測<br>關閉監測 | 0<br>0<br>0 | 音軌<br>2 1<br>2 1<br>2 1 | ☑ 2<br>☑ 2<br>☑ 2 | ¥3<br>¥3<br>¥3 | ☑ 4<br>☑ 4<br>☑ 4 | ☑ 5<br>☑ 5<br>☑ 5 |
|              |                                           |        |                                   |                          |            |   |                                  |                                      |             |                         |                   |                |                   |                   |

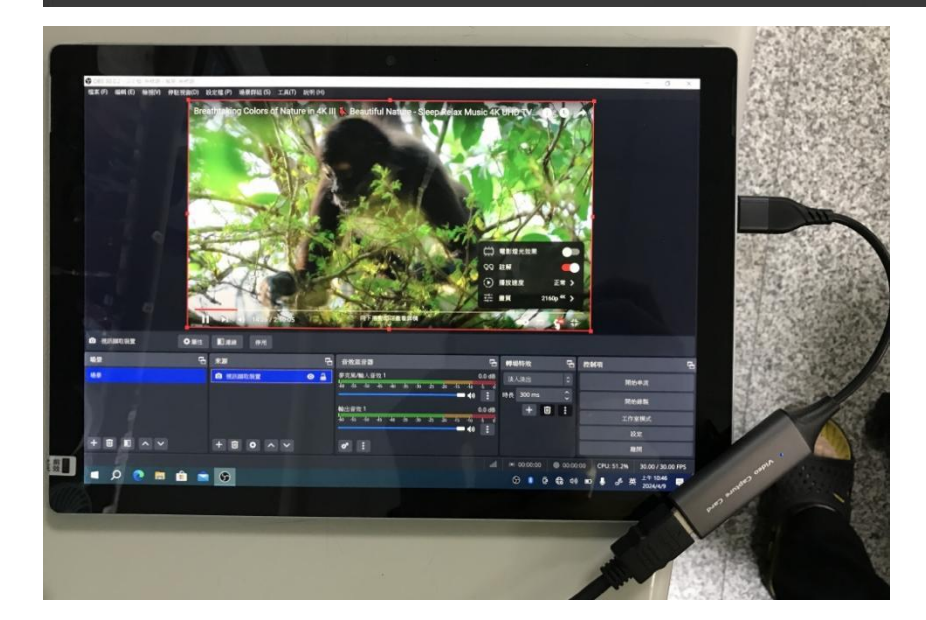

## Switch/PS/XBOX 遊戲用戶需知:

PS系列遊戲機用戶請提前關閉HDCP保護,裝置預設開啟狀態下,影像無法顯示,具體關閉方法如下

進入PS4設定-->系統-->啟動HDCP-->取消/關閉, 重啟PS4即可

進入PS5設定-->主機-->HDMI-->啟動HDCP --> 取消/關閉-->重新啟動PS5即可

本產品不支援擷取/錄製藍光光碟遊戲内容

# 手機/機上盒用戶須知:

若擷取機上盒及手機無法使用 需自行聯絡手機/機上盒客服手動關閉HDCP功能

### 支援多種電子設備

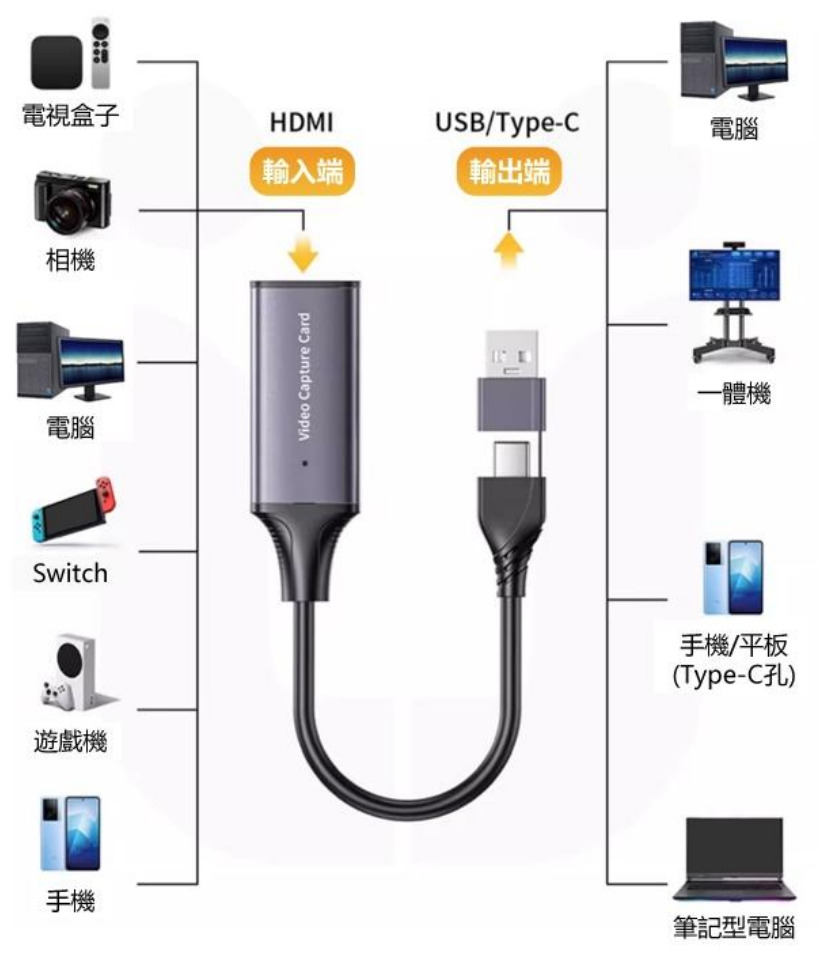

#### 二.連接手機使用方法: 蘋果 APP:不支援 安卓 APP:USB 攝像頭,繁體。請按下面下載點或 PLAY 商店下載並安裝。 下載點:(若點擊無法反應,請自行複製該網址後,貼到瀏覽器去開啟) https://play.google.com/store/apps/details?id=com.shenyaocn.android.usbcamera 注意:安卓手機需 Type-C 孔且要有支援 OTG 功能

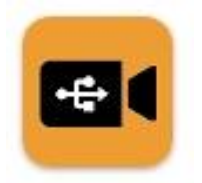

使用步驟:

1.手機 APP 下載並安裝好,然後打開 APP
2.手機 Type-C 孔(母)插入採集卡前端 Type-C(公)
3.點上面 USB 圖示,選擇[USB Video]選項
4.右下角選單,可選[錄影]、[快照],即可錄製影像、拍照儲存到手機內。

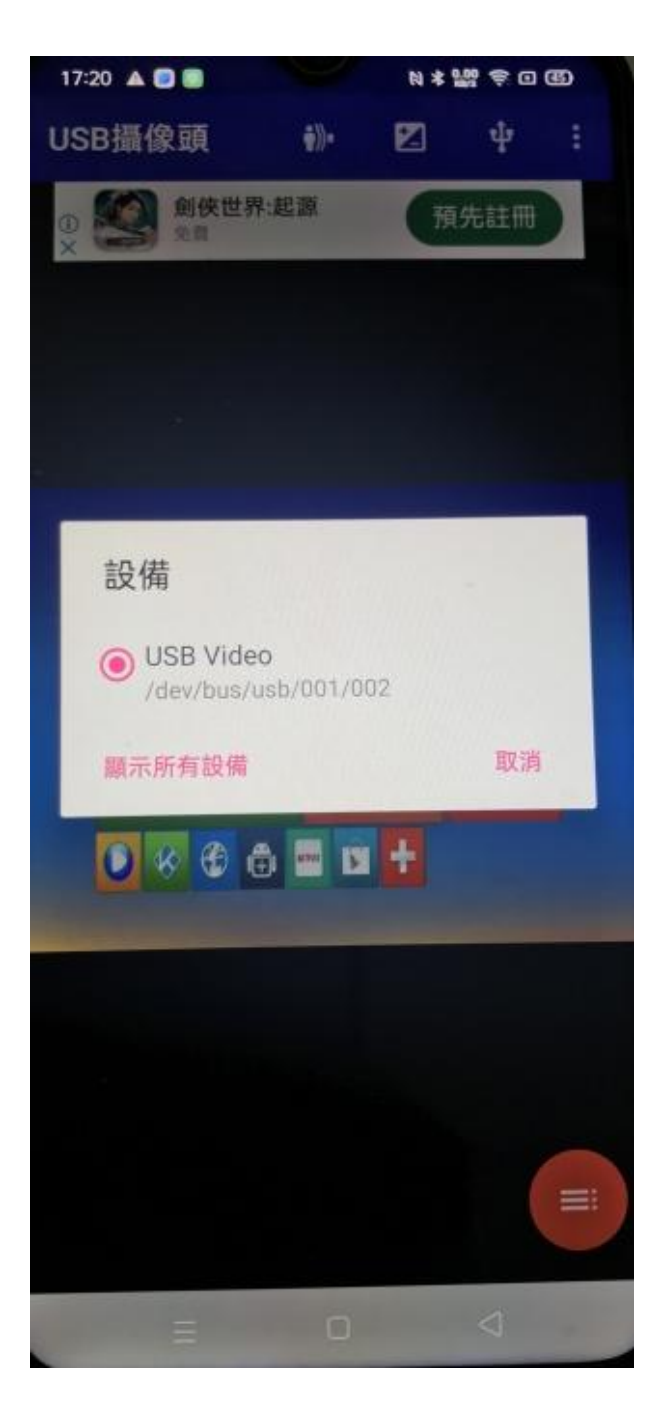

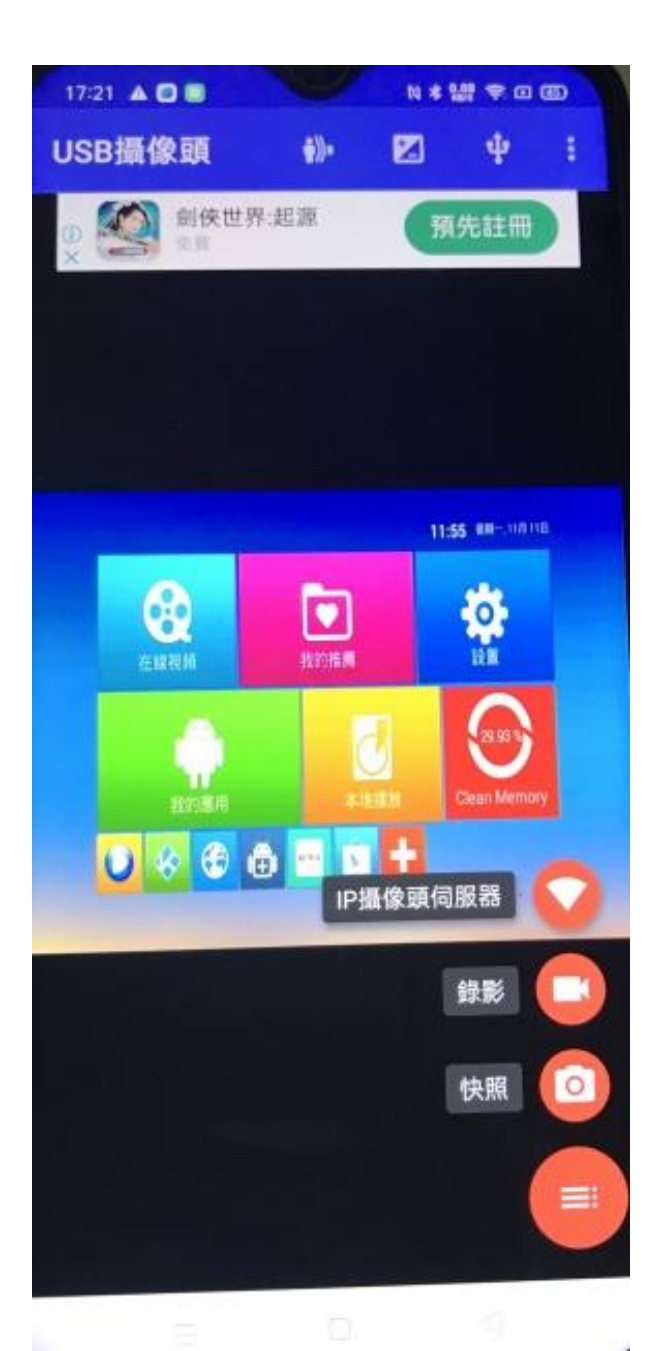

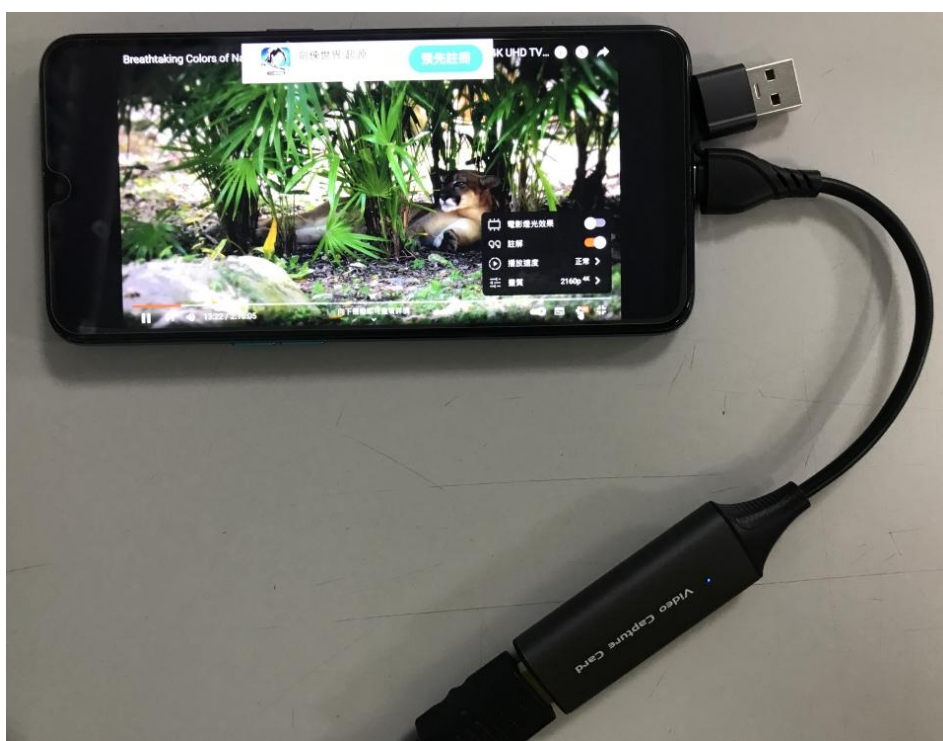

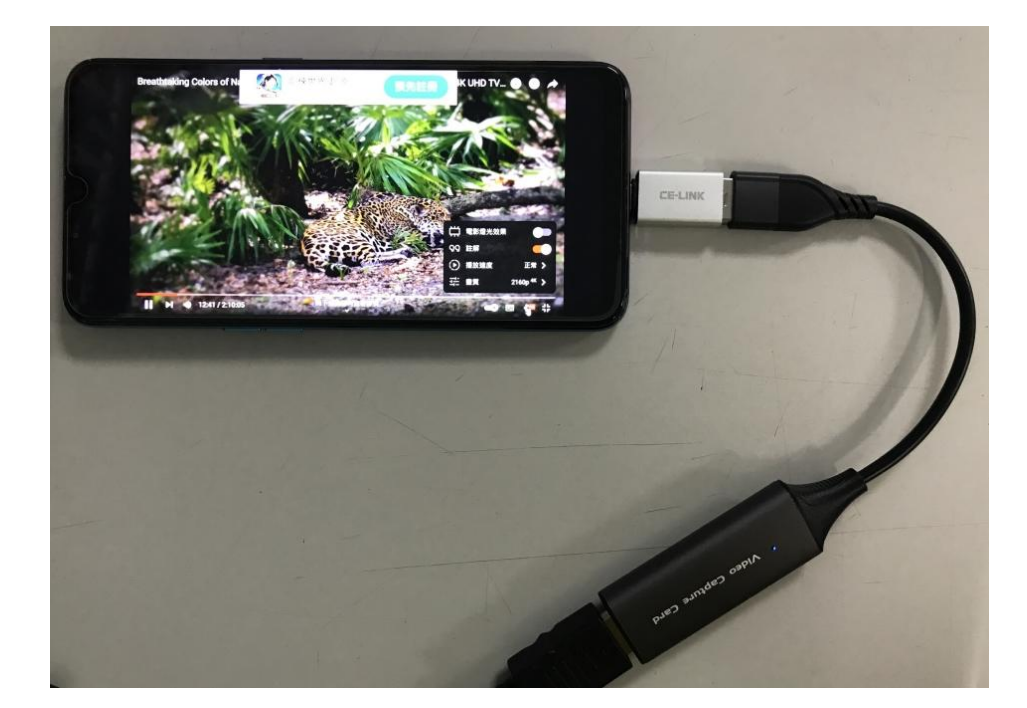